HOW-TO: LOG IN AS A TRAVEL ASSISTANT - BOOK TRAVEL FOR OTHER EMPLOYEES

1. In the top right corner select Profile > Act on behalf of another user

| Administration -   Help -                                  |
|------------------------------------------------------------|
| Profile 🗕 🧕                                                |
|                                                            |
| 💄 Cory Austin Ward                                         |
| Profile Settings   Sign Out                                |
| X Acting as other user 3                                   |
| Act on behalf of another user                              |
| <ul> <li>Book travel for any user (Self-assign)</li> </ul> |
|                                                            |
| Choose a user                                              |
| Cancel Start Session                                       |
|                                                            |

2. In the Choose a user box, enter the last name of the employee you will book travel for. Select the name of the employee you will be booking travel for.

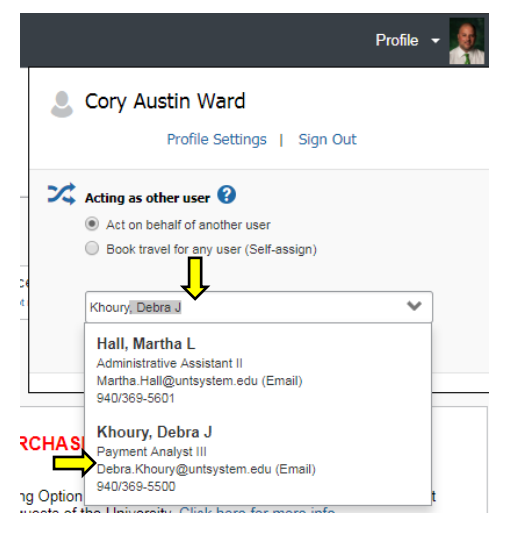

3. After you have booked travel for the employee, select Profile > Done acting for others

|                                             |                                                              | Help <del>-</del>                                                                                 |
|---------------------------------------------|--------------------------------------------------------------|---------------------------------------------------------------------------------------------------|
| SAP Concur C Travel Administration          | •                                                            | Acting as<br>Khoury, Debra J 👗 🐣                                                                  |
| UNTISYSTEM                                  |                                                              | Surrently acting as Khoury, Debra J                                                               |
| Khoury, Debra J                             |                                                              | Profile Settings   Sign Out                                                                       |
| TRIP SEARCH                                 | ALERTS                                                       | Acting as other user     Act on behalf of another user     Book travel for any user (Self-assign) |
| ★ 🕿 🖿                                       | ● You haven't signed up to receive e-receipts 	 Sign up here | Choose a user                                                                                     |
| Flight Search Round Trip One Way Multi City | COMPANY NOTES                                                | Cancel Start Session                                                                              |
| From                                        | Please be advised that when you click 'HOLD' or 'PUR         | Done acting for others                                                                            |

## HOW TO: REVIEW LIST OF EMPLOYEES THAT HAVE DELEGATED YOU AS A TRAVEL ASSISTANT

## 1. In Travel module, select Arrangers > I'm Assisting

| Travel Arrangers Trip Library Templates                                                                                                    | s Meetings T                                                                                                    | cols Meeting Admin            |                      |                    |   |  |
|----------------------------------------------------------------------------------------------------|----------------------------------------------------------------------------------------------------|-------------------------------|----------------------|--------------------|---|--|
| Travel Alfanger View                                                                                                    |                                                                                                    |                               |                      |                    |   |  |
| Booking for myself   Book for a guest                                                                                                    | Travel Alerts                                                                                                    | Travel Alerts                 |                      |                    |   |  |
| * 😫 🛏                                                                                                    | Tripit creates a schedule with all your travel details in one place, accessible on Android or iPhone.     Simply connect your Concur account to Tripit.     Connect to Tripit.     Net right now |                               |                      |                    |   |  |
| Flight Search                                                                                                    | Upcoming Travelers                                                                                                    | Manifests Company Notes I'm A | ssisting             |                    |   |  |
| Round Trip One Way Multi City                                                                                                    | Hall, Martha L.                                                                                                    | Work: 940/369-5601            | Mobile: 940/268-7943 | Can book travel? 📀 |   |  |
| From C<br>Departure city, airport or train station<br>Find an airport   Select multiple airports<br>To C<br>Arrival city, airport or train station<br>Find an airport   Select multiple airports | Khoury, Debra J.                                                                                                    | Work: 940/369-5500            | Mobile: 940/206-4419 | Can book travel? 🔗 | Đ |  |
| Show More                                                                                                    |                                                                                                    |                               |                      |                    |   |  |